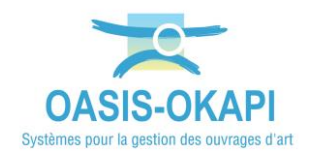

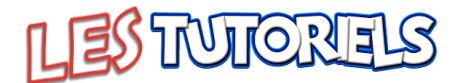

# Logins SITES – Utilisation d'OASIS-OKAPI

| 1.                                                                                                    | ACCES AUX DONNEES                                                                                                    | 2                                                    |
|----------------------------------------------------------------------------------------------------|----------------------------------------------------------------------------------------------------|------------------------------------------------------|
| 2.                                                                                                    | MODIFIER LES ELEMENTS DES MURS                                                                                                    | 2                                                    |
| 2.1                                                                                                    | T01-LES MURS POIDS EN PIERRE SECHES                                                                                                    | 3                                                    |
| 2.2                                                                                                    | T02-Les murs poids en maçonnerie jointoyee                                                                                                    | 3                                                    |
| 2.3                                                                                                    | T03-Les murs poids en beton                                                                                                    | 4                                                    |
| 2.4                                                                                                    | T04-Les murs en gabions                                                                                                    | 4                                                    |
| 2.5                                                                                                    | T05-Les murs poids en elements prefabriques                                                                                                    | 5                                                    |
| 2.6                                                                                                    | T06-MURS EN BETON ENCASTRE SUR SEMELLE                                                                                                    | 5                                                    |
| 2.7                                                                                                    | T07-Palplanches                                                                                                    | 6                                                    |
| 2.8                                                                                                    | T08 - Paroi moulee                                                                                                    | 6                                                    |
| 2.9                                                                                                    | T10-Les murs en terre armee                                                                                                    | 7                                                    |
|                                                                                                    |                                                                                                    |                                                      |
| 3.                                                                                                    | AJOUTER UNE INSPECTION DETAILLEE                                                                                                    | 7                                                    |
| 3.<br>4.                                                                                                    | AJOUTER UNE INSPECTION DETAILLEE                                                                                                    | . 7<br>. 8                                           |
| 3.<br>4.<br>5.                                                                                                   | AJOUTER UNE INSPECTION DETAILLEE<br>RECENSER UN OUVRAGE<br>REALISER L'INSPECTION DETAILLEE AVEC OASIS-WEB                                                                                                    | .7<br>.8<br>.9                                       |
| <ol> <li>3.</li> <li>4.</li> <li>5.</li> <li>5.1</li> </ol>                                                      | AJOUTER UNE INSPECTION DETAILLEE                                                                                                    | . 7<br>. 8<br>. 9<br>. 9                             |
| <ul> <li>3.</li> <li>4.</li> <li>5.</li> <li>5.1</li> <li>5.2</li> </ul>                                         | AJOUTER UNE INSPECTION DETAILLEE<br>RECENSER UN OUVRAGE.<br>REALISER L'INSPECTION DETAILLEE AVEC OASIS-WEB<br>T01-LES MURS POIDS EN PIERRE SECHES<br>T02-LES MURS POIDS EN MAÇONNERIE JOINTOYEE.                                                                                                    | . 7<br>. 8<br>. 9<br>. 9<br>.LO                      |
| <ul> <li>3.</li> <li>4.</li> <li>5.</li> <li>5.1</li> <li>5.2</li> <li>5.3</li> </ul>                            | AJOUTER UNE INSPECTION DETAILLEE<br>RECENSER UN OUVRAGE.<br>REALISER L'INSPECTION DETAILLEE AVEC OASIS-WEB<br>T01-LES MURS POIDS EN PIERRE SECHES<br>T02-LES MURS POIDS EN MAÇONNERIE JOINTOYEE.<br>T03-LES MURS POIDS EN BETON.                                                                                                    | .7<br>.8<br>.9<br>.9<br>.10                          |
| <ul> <li>3.</li> <li>4.</li> <li>5.1</li> <li>5.2</li> <li>5.3</li> <li>5.4</li> </ul>                           | AJOUTER UNE INSPECTION DETAILLEE<br>RECENSER UN OUVRAGE.<br>REALISER L'INSPECTION DETAILLEE AVEC OASIS-WEB<br>T01-LES MURS POIDS EN PIERRE SECHES<br>T02-LES MURS POIDS EN MAÇONNERIE JOINTOYEE<br>T03-LES MURS POIDS EN BETON.<br>T04-LES MURS EN GABIONS.                                                                                                    | .7<br>.8<br>.9<br>.0<br>.1<br>.1<br>.2               |
| <ol> <li>3.</li> <li>4.</li> <li>5.1</li> <li>5.2</li> <li>5.3</li> <li>5.4</li> <li>5.5</li> </ol>              | AJOUTER UNE INSPECTION DETAILLEE<br>RECENSER UN OUVRAGE<br>REALISER L'INSPECTION DETAILLEE AVEC OASIS-WEB<br>T01-LES MURS POIDS EN PIERRE SECHES<br>T02-LES MURS POIDS EN MAÇONNERIE JOINTOYEE<br>T03-LES MURS POIDS EN BETON<br>T04-LES MURS EN GABIONS.<br>T05-LES MURS POIDS EN ELEMENTS PREFABRIQUES.                                                                              | . 7<br>. 8<br>. 9<br>. 0<br>. 1<br>. 1<br>. 2<br>. 3 |
| <ol> <li>3.</li> <li>4.</li> <li>5.1</li> <li>5.2</li> <li>5.3</li> <li>5.4</li> <li>5.5</li> <li>5.6</li> </ol> | AJOUTER UNE INSPECTION DETAILLEE<br>RECENSER UN OUVRAGE.<br>REALISER L'INSPECTION DETAILLEE AVEC OASIS-WEB<br>T01-LES MURS POIDS EN PIERRE SECHES<br>T02-LES MURS POIDS EN MAÇONNERIE JOINTOYEE.<br>T03-LES MURS POIDS EN BETON.<br>T04-LES MURS EN GABIONS.<br>T04-LES MURS EN GABIONS.<br>T05-LES MURS POIDS EN ELEMENTS PREFABRIQUES.<br>T06-LES MURS EN BETON ENCASTRE SUR SEMELLE | 9<br>10<br>11<br>12<br>13                            |

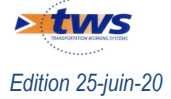

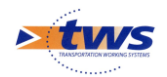

## 1.Accès aux données

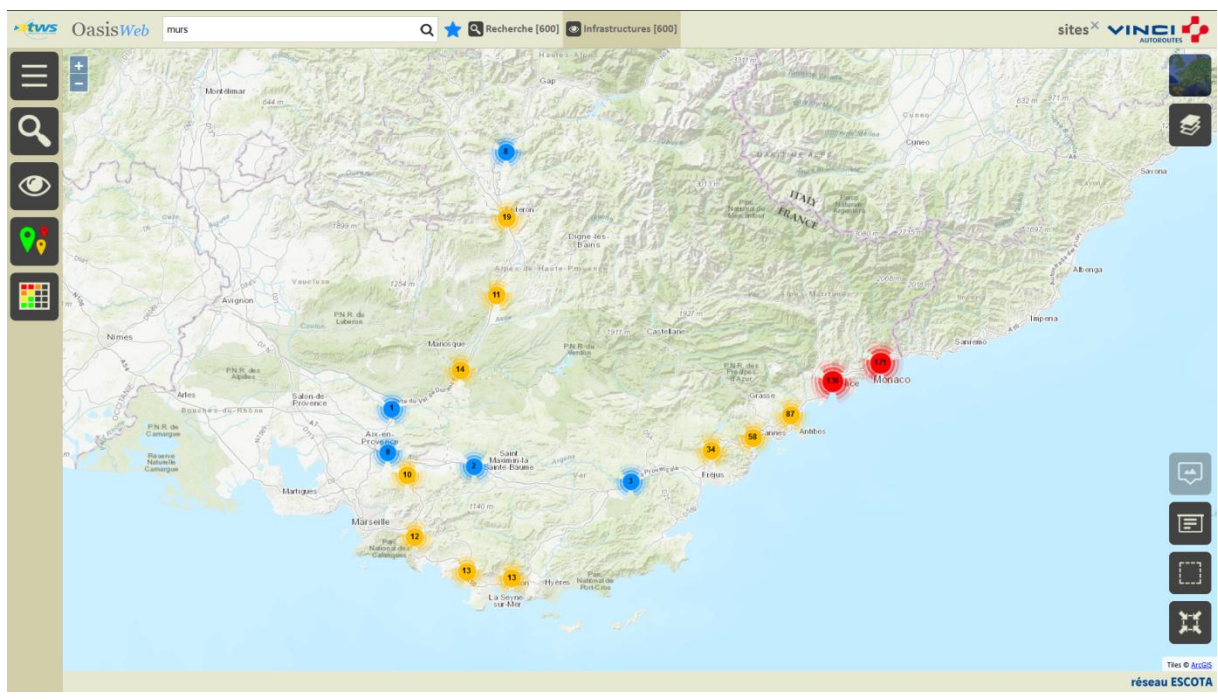

#### Les logins SITES permettent d'accéder à l'ensemble des murs

#### Les murs du réseau ESCOTA

### 2. Modifier les éléments des murs

#### Les logins SITES permettent de modifier les éléments des murs apparaissant dans l'onglet Ouvrages

- Afficher les ouvrages :
- dans le tableau général des infrastructures :

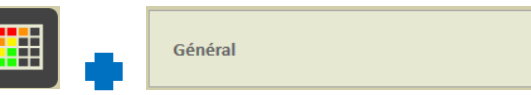

- dans l'interface OASIS-WEB après avoir recentré la carte sur une sélection d'ouvrages :

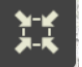

- Editer un ouvrage,
- Et ouvrir l'onglet Ouvrages :

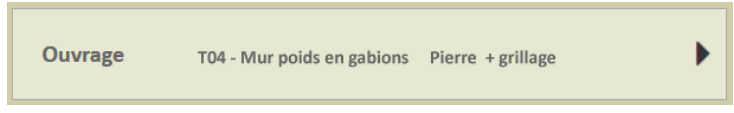

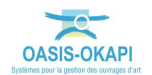

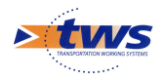

#### **2.1 T01-Les murs poids en pierre sèches**

Dans le cas des Murs poids en pierre sèches, pour obtenir un PV correct, il est nécessaire de renseigner l'élément « Massif » de la structure comme indiqué ci-dessous :

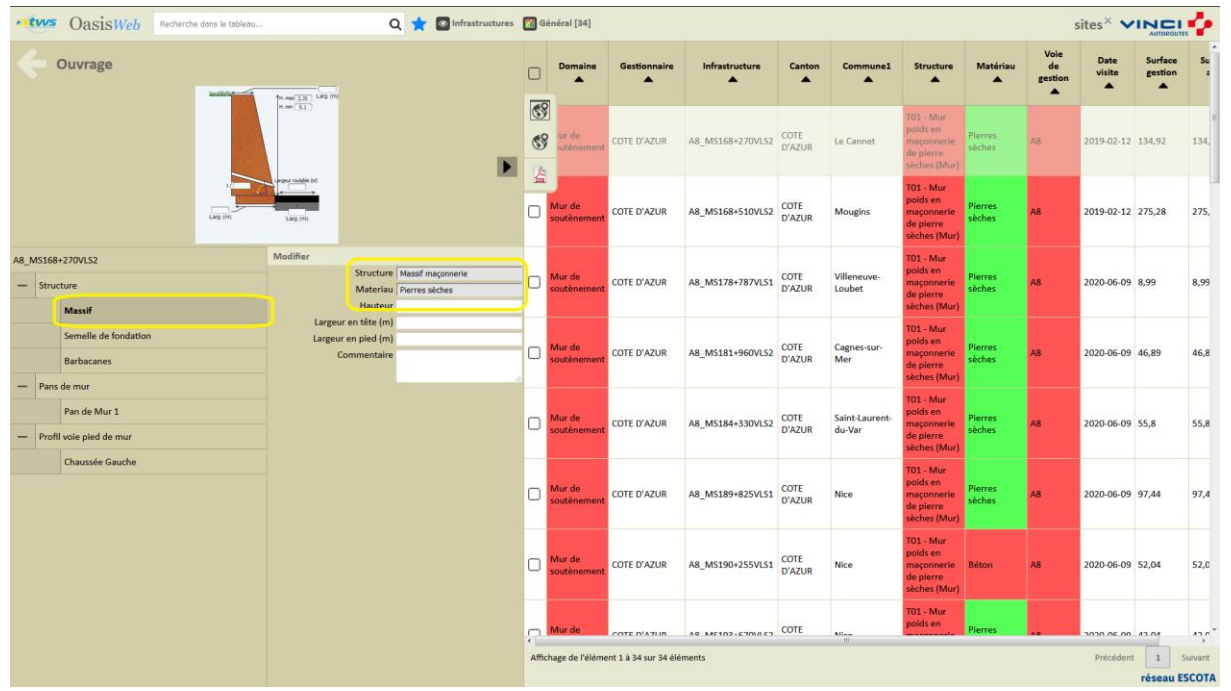

# 2.2 T02-Les murs poids en maçonnerie jointoyée

Dans le cas des Murs poids en maçonnerie jointoyée, pour obtenir un PV correct, il est nécessaire de renseigner l'élément « Massif » de la structure comme indiqué ci-dessous :

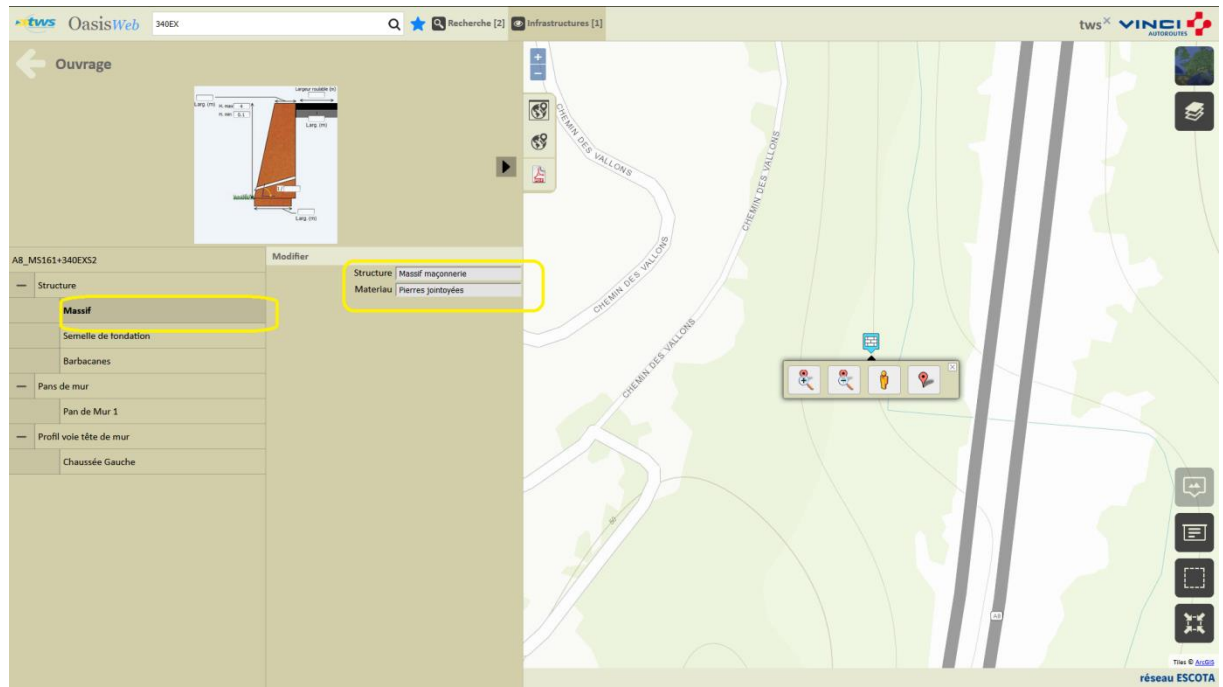

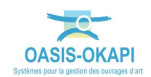

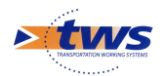

## 2.3 T03-Les murs poids en béton

Dans le cas des Murs poids en béton, pour obtenir un PV correct, il est nécessaire de renseigner l'élément « Massif » de la structure comme indiqué ci-dessous :

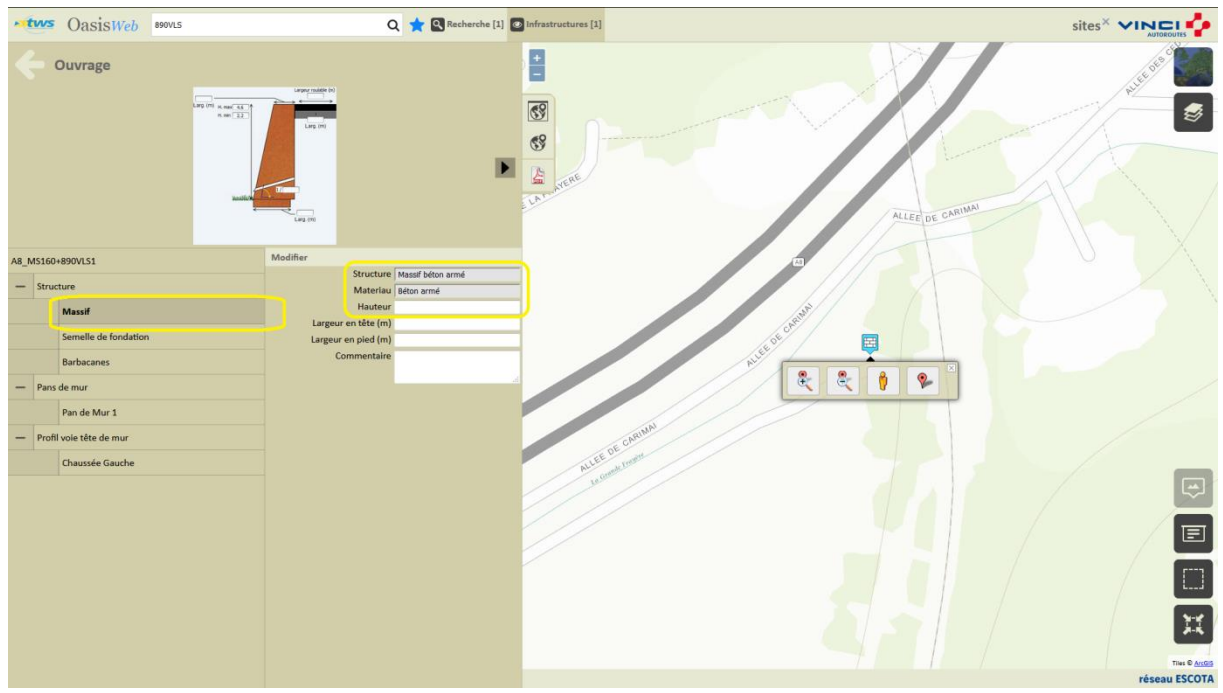

#### 2.4 T04-Les murs en gabions

| • tws      | OasisWeb Recherche dans le t | oleau Q               | 🚖 🔯 Infrastructures  🕅 G | iénéral [19]          |              |                  |                |                           |                                      |                         |                 | 1              | ites × 🗸           |                 |
|------------|------------------------------|-----------------------|--------------------------|-----------------------|--------------|------------------|----------------|---------------------------|--------------------------------------|-------------------------|-----------------|----------------|--------------------|-----------------|
| <b>~</b> 0 | uvrage                       |                       | 0                        | Domaine               | Gestionnaire | Infrastructure   | Canton         | Commune1                  | Structure 🔺                          | Matériau                | Voie de gestion | Date<br>visite | Surface<br>gestion | Surface<br>auto |
|            |                              | N. ma( 3.5 ) 1.02 (7) | 6                        | tur de<br>outénement  | COTE D'AZUR  | 1977-В           | COTE<br>D'AZUR |                           | TO4 - Mur poids en<br>gabions (Mur)  | Pierres et<br>grillages | A8              |                | 0                  | 0               |
|            |                              |                       | 69                       | tur de suténement     | COTE D'AZUR  | A8_MS166+240VLS2 | COTE<br>D'AZUR | Le Cannet                 | T04 - Mur points en<br>gabions (Mur) |                         | AS              | 2019-02-12     | 435,44             | 435,44          |
|            |                              |                       | P 2                      | tur de<br>souténement | COTE D'AZUR  | A8_MS166+285VLS2 | COTE<br>D'AZUR | Le Cannet                 | T04 - Mur poids en<br>gabions (Mur)  | Pierre +<br>grillage    | AS              | 2019-02-12     | 120,52             | 120,52          |
|            |                              | Larg (m)              | 0                        | Mur de<br>souténement | COTE D'AZUR  | A8_MS201+680EXS2 | COTE<br>D'AZUR | La Trinité                | TD4 - Mur poids en<br>gabions (Mur)  | Pierre +<br>grillage    | AB              | 2020-06-09     | 344,48             | 344,48          |
| _MS166+2   | 40VLS2                       |                       | 0                        | Mur de<br>souténement | COTE D'AZUR  | A8_MS211+335EXS1 | COTE<br>D'AZUR | La Turbie                 | T04 - Mur poids en<br>gabions (Mur)  | Pierre +<br>grillage    | A8              | 2020-06-09     | 118,5              | 118,5           |
| - Structu  | re                           |                       | 0                        | Mur de<br>soutènement | COTE D'AZUR  | A8_MS213+280EX51 | COTE<br>D'AZUR | Roquebrune-Cap-<br>Martin | T04 - Mur poids en<br>gabions (Mur)  | Pierre +<br>grillage    | A8              | 2020-06-09     | 147,14             | 147,14          |
| - P        | Géotextile                   |                       | 0                        | Mur de<br>souténement | COTE D'AZUR  | A8_MS215+310EXS2 | COTE<br>D'AZUR | Roquebrune-Cap-<br>Martin | TO4 - Mur poids en gabions (Mur)     | Pierre +<br>grillage    | A8              |                | 38,96              | 38,95           |
|            | Gabions                      |                       | 0                        | Mur de<br>soutènement | COTE D'AZUR  | A8_MS215+315EXS2 | COTE<br>D'AZUR | Roquebrune-Cap-<br>Martin | T04 - Mur poids en<br>gabions (Mur)  | Pierre +<br>grillage    | AB              |                | 47,99              | 47,99           |
| Pans de    | e mur                        |                       | 0                        | Mur de<br>souténement | COTE D'AZUR  | A8_MS219+550EXS2 | COTE<br>D'AZUR | Sainte-Agnès              | TD4 - Mur poids en<br>gabions (Mur)  | Pierre +<br>grillage    | A8              | 2020-06-09     | 162,39             | 162,39          |
| - Profil v | ole pled de mur              |                       | 0                        | Mur de souténement    | COTE D'AZUR  | A8_MS219+575EX52 | COTE           | Sainte-Agnès              | T04 - Mur poids en                   | Pierre +<br>grillage    | AB              | 2020-06-09     | 72,71              | 72,71           |
| c          | haussée Gauche               |                       | 0                        | Mur de soutènement    | COTE D'AZUR  | A8_MS219+611EXS2 | COTE<br>D'AZUR | Sainte-Agnès              | T04 - Mur poids en<br>eabions (Mur)  | Pierre +<br>grillage    | AS              |                | 90,55              | 90,55           |
|            |                              |                       | 0                        | Mur de                | COTE D'AZUR  | A8_MS219+714EXS1 | COTE           | Sainte-Agnès              | T04 - Mur polds en                   | Pierre +                | AS              | 2020-06-09     | 40,86              | 40,86           |
|            |                              |                       | 0                        | Mur de                | COTE D'AZUR  | A8_MS220+3858E51 | COTE           | Menton                    | T04 - Mur poids en                   | Pierre +                | A8              |                | 68,19              | 68,19           |
|            |                              |                       | 0                        | Mur de                | COTE D'AZUR  | A8_MS221+698VLS2 | COTE           | Menton                    | T04 - Mur poids en                   | Pierre +                | AS              |                | 124,69             | 124,69          |
|            |                              |                       | 0                        | Mur de                | COTE D'AZUR  | A8_MS222+315EXS2 | COTE           | Menton                    | T04 - Mur polds en                   | Pierre +                | A8              |                | 21,53              | 21,53           |
|            |                              |                       | 0                        | Mur de                | COTE D'AZUR  | A8_MS222+600EXS1 | COTE           | Menton                    | T04 - Mur poids en                   | Pierre +                | AS              | 2020-06-09     | 540,8              | 540,8           |
|            |                              |                       | 0                        | Mur de                | COTE D'AZUR  | A8_MS222+623EXS1 | COTE           | Menton                    | T04 - Mur poids en                   | Pierre +                | AS              | 2020-06-09     | 24,81              | 24,81           |
|            |                              |                       | _                        | Mur de                |              |                  | COTE           |                           | T04 - Mur polds en                   | Pierre +                | <u> </u>        |                |                    |                 |

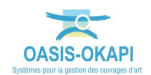

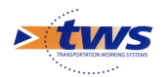

### 2.5 T05-Les murs poids en éléments préfabriqués

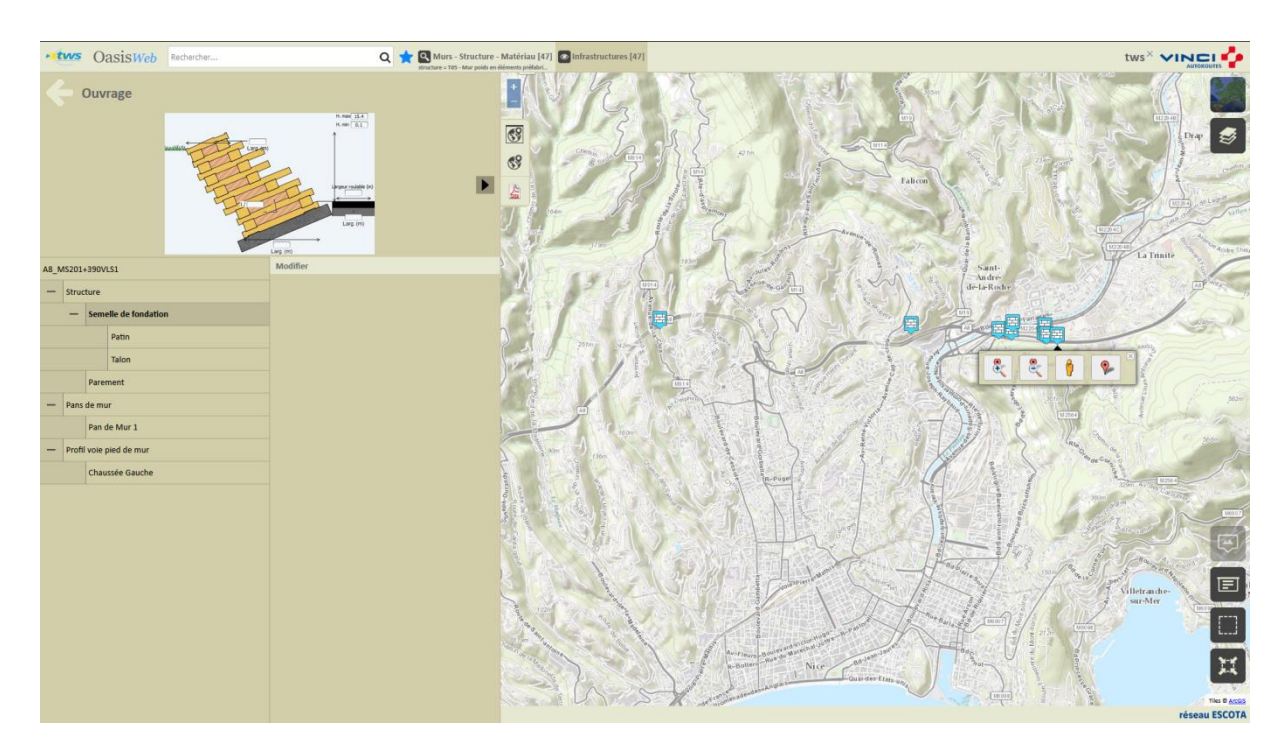

# 2.6 T06-Murs en béton encastré sur semelle

| OasisWeb Recherche dans le tableau Q 🛧 🛛 Visites programmées 🖓 Général [29] sites X VINCIE |                      |               |                              |   |        |              |               |                 |                  |           |                         |          |  |
|--------------------------------------------------------------------------------------------|----------------------|---------------|------------------------------|---|--------|--------------|---------------|-----------------|------------------|-----------|-------------------------|----------|--|
|                                                                                            |                      |               |                              |   |        | IG 🔺         | IGG 🔺         | Gestionnaire 🔺  | Infrastructure 🔺 | Statut 🔺  | Type de visite          | Année 🔺  |  |
| ÷,                                                                                         | Ouvrage              |               |                              |   |        |              |               | COTE D'AZUR     | A8_MS159+833VLS1 | Planifiée | détaillée               | 2020     |  |
|                                                                                            |                      | Mandilla Pare | H. max 2 Larg. (m)<br>H. min |   | 69     |              |               | COTE D'AZUR     | A8_MS159+945VLS2 | Planifiée | Inspection<br>détaillée | 2020     |  |
|                                                                                            |                      |               |                              | ( |        |              |               | COTE D'AZUR     | A8_MS159+960VLS1 | Planifiée | Inspection<br>détaillée | 2020     |  |
|                                                                                            |                      |               | Largeur roubble (n)          |   | 4      |              |               | COTE D'AZUR     | A8_MS159+980VLS2 | Planifiée | Inspection<br>détaillée | 2020     |  |
|                                                                                            |                      |               | Larg. (m)                    |   |        |              |               | COTE D'AZUR     | A8_MS160+890VLS1 | Planifiée | Inspection<br>détaillée | 2020     |  |
| 246-A                                                                                      |                      |               |                              |   |        |              |               | COTE D'AZUR     | A8_MS161+319VLS2 | Planifiée | Inspection<br>détaillée | 2020     |  |
| — Strue                                                                                    | cture                |               |                              |   |        |              |               | COTE D'AZUR     | A8_MS161+340EXS2 | Planifiée | Inspection<br>détaillée | 2020     |  |
|                                                                                            | Voile                |               |                              |   |        |              |               | COTE D'AZUR     | A8_MS163+680VLS1 | Planifiée | Inspection<br>détaillée | 2020     |  |
| -                                                                                          | Patin                |               |                              |   |        |              |               | COTE D'AZUR     | A8_MS165+550VL51 | Planifiée | Inspection<br>détaillée | 2020     |  |
|                                                                                            | Talon                |               |                              |   |        |              |               | COTE D'AZUR     | A8_MS166+550VLS1 | Planifiée | Inspection<br>détaillée | 2020     |  |
| - Pans                                                                                     | Barbacanes<br>de mur |               |                              |   |        |              |               | COTE D'AZUR     | A8_MS171+090VLS1 | Planifiée | Inspection<br>détaillée | 2020     |  |
|                                                                                            | Pan de Mur 1         |               |                              |   |        |              |               | COTE D'AZUR     | A8_MS172+001VLS1 | Planifiée | Inspection<br>détaillée | 2020     |  |
| - Profi                                                                                    | il voie pied de mu   |               |                              |   |        |              |               | PROVENCE        | 193-A            | Planifiée | Inspection              | 2020     |  |
|                                                                                            | Chaussée Gauch       | e             |                              |   |        |              |               |                 |                  |           | Inspection              |          |  |
|                                                                                            |                      |               |                              |   | U      |              |               | PROVENCE        | 246-A            | Planifiée | détaillée               | 2020     |  |
|                                                                                            |                      |               |                              |   |        |              |               | PROVENCE        | 252-A            | Planifiée | Inspection<br>détaillée | 2020     |  |
|                                                                                            |                      |               |                              |   | Affich | age de l'élé | ment 1 à 29 : | sur 29 éléments |                  |           | Précédent               | 1 Sulvar |  |

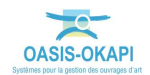

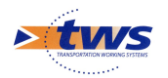

## 2.7 T07-Palplanches

| • tws      | Oasi       | SWeb Recherche dans le table | au           | ۹ 🖈    | Infrastructures | 🛐 Gé       | néral [2]            |                        |                  |                |              |                                        |          |                 | S              | ites× <b>vir</b>   |                          |
|------------|------------|------------------------------|--------------|--------|-----------------|------------|----------------------|------------------------|------------------|----------------|--------------|----------------------------------------|----------|-----------------|----------------|--------------------|--------------------------|
| <b>«</b> • | uvrag      | e                            |              |        |                 |            | Domaine              | Gestionnaire           | Infrastructure   | Canton         | Commune1     | Structure 🔺                            | Matériau | Voie de gestion | Date<br>visite | Surface<br>gestion | Surface<br>auto          |
|            |            |                              | Analysis (1) |        |                 | <b>6</b> 9 | lur de<br>sutênement | COTE D'AZUR            | A8_MS201+525VL52 | COTE<br>D'AZUR | La Trinité   | T07 - Palplanches<br>métalliques (Mur) | Béton    | AB              | 2020-06-09     | 255,12             | 255,12                   |
|            |            | +                            | _            |        |                 | 69         | lur de<br>sutènement | COTE D'AZUR            | A8_MS219+612EXS2 | COTE<br>D'AZUR | Sainte-Agnès | T07 - Palplanches<br>métalliques (Mur) | Métal    | AS              | 2019-02-12     | 218,15             | 218,15                   |
|            |            |                              | Large (n)    |        |                 | -44        | J                    |                        |                  |                |              |                                        |          |                 |                |                    |                          |
| A8_MS201+5 | 25VLS2     |                              | Modifier     |        |                 |            |                      |                        |                  |                |              |                                        |          |                 |                |                    |                          |
| - Structu  | ire        |                              | Stru         | Nom    |                 |            |                      |                        |                  |                |              |                                        |          |                 |                |                    |                          |
|            | rotection  | n                            | Mat          | teriau |                 |            |                      |                        |                  |                |              |                                        |          |                 |                |                    |                          |
|            | Palp       | planches                     | Epaisse      | eur(m) |                 |            |                      |                        |                  |                |              |                                        |          |                 |                |                    |                          |
|            | Anc        | rages                        | Comme        | ntaire |                 |            |                      |                        |                  |                |              |                                        |          |                 |                |                    |                          |
|            | Ride       | eau d'ancrage                |              |        |                 |            |                      |                        |                  |                |              |                                        |          |                 |                |                    |                          |
| - Pans d   | e mur      |                              |              |        |                 |            |                      |                        |                  |                |              |                                        |          |                 |                |                    |                          |
| 5          | Pan de Mi  | ur 1                         |              |        |                 |            |                      |                        |                  |                |              |                                        |          |                 |                |                    |                          |
| - Profil v | ole pied o | de mur                       |              |        |                 |            |                      |                        |                  |                |              |                                        |          |                 |                |                    |                          |
| 0          | haussée    | Gauche                       |              |        |                 |            |                      |                        |                  |                |              |                                        |          |                 |                |                    |                          |
|            |            |                              |              |        |                 |            |                      |                        |                  |                |              |                                        |          |                 |                |                    |                          |
|            |            |                              |              |        |                 | Affich     | age de l'élément     | : 1 à 2 sur 2 éléments |                  |                |              |                                        |          |                 |                | Précédent<br>ré    | 1 Sulvant<br>seau ESCOTA |

# 2.8 T08 - Paroi moulée

| CoasisWeb     Recherche dans le tableau    | Q 📩 🖬 Infrastructures 🚦                                         | Géne       | éral [26]            |                      |                   |                |                          |                                                   |                                                           |                 | s              | ites× 🗸            |                 |
|--------------------------------------------|-----------------------------------------------------------------|------------|----------------------|----------------------|-------------------|----------------|--------------------------|---------------------------------------------------|-----------------------------------------------------------|-----------------|----------------|--------------------|-----------------|
| Cuvrage                                    | (                                                               | 0          | Domaine              | Gestionnaire         | Infrastructure    | Canton         | Commune1                 | Structure 🔺                                       | Matériau 🔺                                                | Vole de gestion | Date<br>visite | Surface<br>gestion | Surface<br>auto |
|                                            |                                                                 | 89<br>89   | lur de<br>ruténement | COTE D'AZUR          | A8_M5172+640VL51  | COTE<br>D'AZUR | Antibes                  | TOB - Parol<br>moulée ou<br>préfabriquée<br>(Mur) | Béton                                                     | AS              | 2019-02-12     | 2 454,67           | 2 454,67        |
|                                            |                                                                 |            | lur de<br>outénement | COTE D'AZUR          | A8_MS181+220BES1  | COTE<br>D'AZUR | Cagnes-sur Mer           | TDB - Parol<br>moulée ou<br>préfabriquée<br>(Mur) | Béton                                                     | AB              | 2020-06-09     | 708,76             | 708,76          |
| A8_M5172+640VL51                           | Modifier Type                                                   | □ <b>™</b> | fur de<br>outènement | COTE D'AZUR          | A8_MS182+810VL52  | COTE<br>D'AZUR | Cagnes-sur-Mer           | TOB - Parol<br>moulée ou<br>préfabriquée<br>(Mur) | Béton                                                     | AS              | 2020-06-09     | 397,06             | 397,06          |
| Structure     Rideau/Parol     Pant de mur | Hauteur totale (m)<br>Profondeur dans le sol (m)<br>Commentaire | 0 <b>M</b> | tur de<br>outénement | COTE D'AZUR          | A8_MS184+470VL51  | COTE<br>D'AZUR | Saint-Laurent-<br>du-Var | T08 - Parol<br>moulée ou<br>préfabriquée<br>(Mur) | Béton                                                     | A8              | 2020-06-09     | 1 703,72           | 1 703,72        |
| Pan de Mur 1<br>— Profil voie pied de mur  | -                                                               |            | tur de<br>outénement | COTE D'AZUR          | A8_MS184+780VLS2  | COTE<br>D'AZUR | Saint-Laurent-<br>du-Var | T08 - Parol<br>moulée ou<br>préfabriquée<br>(Mur) | Béton                                                     | AS              | 2020-06-09     | 1 961,87           | 1 961,87        |
| Chaussée Gauche                            |                                                                 |            | tur de<br>outënement | COTE D'AZUR          | A8_MS193+465VRS1  | COTE<br>D'AZUR | Nice                     | T08 - Parol<br>moulée ou<br>préfabriquée<br>(Mur) | Béton                                                     | A8              | 2020-06-09     | 1 057,77           | 1 057,77        |
|                                            |                                                                 | - M        | tur de<br>outénement | VAR ESTEREL          | 111-A             | VAR<br>ESTEREL |                          | T08 - Parol<br>moulée ou<br>préfabriquée<br>(Mur) | Mur poids                                                 | A57             | 2019-12-04     | 510,13             | 887,75          |
|                                            |                                                                 |            | tur de<br>outènement | VAR ESTEREL          | 1337 / A8 133 800 | VAR<br>ESTEREL |                          | T08 - Paroi<br>moulée ou<br>préfabriquée<br>(Mur) | Mur poids_en<br>éléments préfabriqués<br>empilés          | AB              | 2019-12-05     | 400                | 640             |
|                                            |                                                                 |            | tur de<br>outénement | VAR ESTEREL          | 1350 / A8 135 020 | VAR<br>ESTEREL |                          | T08 - Parol<br>moulée ou<br>préfabriquée<br>(Mur) | Mur poids_en<br>éléments préfabriqués<br>empilés_Tensiter | AS              | 2019-12-05     | 83,13              | 142,5           |
|                                            |                                                                 |            | tur de<br>outénement | VAR ESTEREL          | 1360 / A8 136 010 | VAR<br>ESTEREL |                          | T08 - Parol<br>moulée ou<br>préfabriquée<br>(Mur) | Mur poids_en<br>éléments préfabriqués<br>empilés_Tensiter | AS              | 2019-12-05     | 130                | 140             |
|                                            |                                                                 | Afficha    | ge de l'élémen       | t 1 à 26 sur 26 élém | ents              |                |                          | T08 - Paroi                                       |                                                           |                 |                | Précédent          | 1 Suivant       |

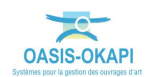

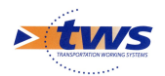

# 2.9 T10-Les murs en terre armée

| -     | Vasis Web Recherche dans le cableau                  | Q 🛪 🖬 infrastructures 🛄 G | iénéral [161]         |         |       |              |                                                                                         |                |              |              |                                   |                                        | S                     | ites^ 🗸        | AUTOROUTES            |
|-------|------------------------------------------------------|---------------------------|-----------------------|---------|-------|--------------|-----------------------------------------------------------------------------------------|----------------|--------------|--------------|-----------------------------------|----------------------------------------|-----------------------|----------------|-----------------------|
|       | Ouvrage                                              | o                         | Domaine               | IG<br>▲ | IGG   | Gestionnaire | Infrastructure                                                                          | Canton         | Commune1     | Propriétaire | Structure                         | Matériau                               | Voie<br>de<br>gestion | Date<br>visite | Notation<br>(Structur |
|       | Lag (m)<br>6.m(3)(2)<br>Lag (m)                      | ଷ                         | ur de<br>utênement    | 30      |       | COTE D'AZUR  | 1811/8 /<br>Soutènement de<br>la chaussée sud,                                          | COTE<br>D'AZUR | Cagnes / Mer | ESCOTA       | T10 - Mur<br>terre armée<br>(Mur) | remblais +<br>armatures<br>métalliques | A8                    | 2017-01-01     | 30                    |
|       |                                                      |                           | lur de<br>souténement | 3U      | 14.73 | COTE D'AZUR  | 1814-C / Culée<br>ouest de l'O.A<br>1813 (Bv.<br>Maréchal Juin).                        | COTE<br>D'AZUR | Cagnes / Mer | ESCOTA       | T10 - Mur<br>terre armée<br>(Mur) | remblais +<br>armatures<br>métalliques | AS                    | 2017-01-01     | 3U                    |
| 11/1  | Leg Ini                                              | o                         | Mur de<br>soutènement | 3U      | 14.73 | COTE D'AZUR  | 1814-D / Culée<br>est de l'O.A 1813                                                     | COTE<br>D'AZUR | Cagnes / Mer | ESCOTA       | T10 - Mur<br>terre armée<br>(Mur) | remblais +<br>armatures<br>métalliques | AB                    | 2017-01-01     | 30                    |
| -  :  | Massif de remblai                                    | 0                         | Mur de<br>souténement | 30      |       | COTE D'AZUR  | 1815-B / Culée<br>ouest de l'O.A<br>1815, chemin du<br>stade.                           | COTE<br>D'AZUR | Cagnes / Mer | ESCOTA       | T10 - Mur<br>terre armée<br>(Mur) | remblais +<br>armatures<br>métalliques | AS                    | 2017-01-01     | 3U                    |
| - 1   | Eléments de renforcement                             | o                         | Mur de<br>souténement | 3U.     |       | COTE D'AZUR  | 1815-C / Culée<br>est de l'O.A 1815                                                     | COTE<br>D'AZUR | Cagnes / Mer | ESCOTA       | T10 - Mur<br>terre armée<br>(Mur) | remblais +<br>armatures<br>métalliques | AB                    | 2017-01-01     | 3U                    |
| -   1 | Pan de Mur 1 Profit vole tête de mur Chaussée Gauche | 0                         | Mur de<br>soutènement | 30      |       | COTE D'AZUR  | 1947QUAR-A /<br>Mur de front est<br>de l'O.A n°1947<br>(ex 47), vallon de<br>sabatier.  | COTE<br>D'AZUR | Nice         | ESCOTA       | T10 - Mur<br>terre armée<br>(Mur) | remblais +<br>armatures<br>métalliques | A8                    | 2016-01-01     | 3U                    |
|       |                                                      | 0                         | Mur de<br>soutènement | зи      |       | COTE D'AZUR  | 1947TER-A / Mur<br>de front ouest de<br>l'O.A n°1947 (ex<br>47), vallon de<br>sabatier. | COTE<br>D'AZUR | Nice         | ESCOTA       | T10 - Mur<br>terre armée<br>(Mur) | remblais +<br>armatures<br>métalliques | AB                    | 2016-01-01     | 3U                    |
|       |                                                      | o                         | Mur de<br>soutènement | 30      |       | COTE D'AZUR  | 1974/5-A / Culée<br>sud des 3<br>ouvrages de Nice<br>nord (patte d'ole)                 | COTE<br>D'AZUR | Nice         | ESCOTA       | T10 - Mur<br>terre armée<br>(Mur) | remblais +<br>armatures<br>métalliques | AS                    | 2011-01-01     | зи                    |
|       |                                                      | o                         | Mur de<br>soutènement | 3U      |       | COTE D'AZUR  | 1987QUAR-A /<br>Mur de front est<br>de l'O.A n°1987<br>(ex 87).                         | COTE<br>D'AZUR | Nice         | ESCOTA       | T10 - Mur<br>terre armée<br>(Mur) | remblais +<br>armatures<br>métalliques | AS                    | 2018-01-01     | 30                    |
|       |                                                      | o                         | Mur de<br>soutènement | 30      |       | COTE D'AZUR  | 1987TER-A / Mur<br>de front ouest de<br>l'O.A n°1987 (ex<br>87).                        | COTE<br>D'AZUR | Nice         | ESCOTA       | T10 - Mur<br>terre armée<br>(Mur) | remblais +<br>armatures<br>métalliques | A8                    | 2018-01-01     | 30                    |

# 3. Ajouter une inspection détaillée

#### ▶ Utiliser le bouton « Visiter ouvrage » pour ajouter une inspection détaillée

- Dans le tableau de bord de l'ouvrage,
- Utiliser le bouton [Ajouter visite] :

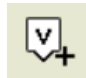

Et choisir le type de visite « Inspection détaillée » :

| Choix type de visite |         |
|----------------------|---------|
|                      | Q       |
| Inspection détaillée |         |
| Ok                   | Annular |
|                      | Annuer  |

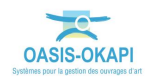

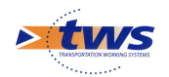

#### 4. Recenser un ouvrage

Les logins SITES permettent de recenser un ouvrage dans le cadre d'une inspection détaillée

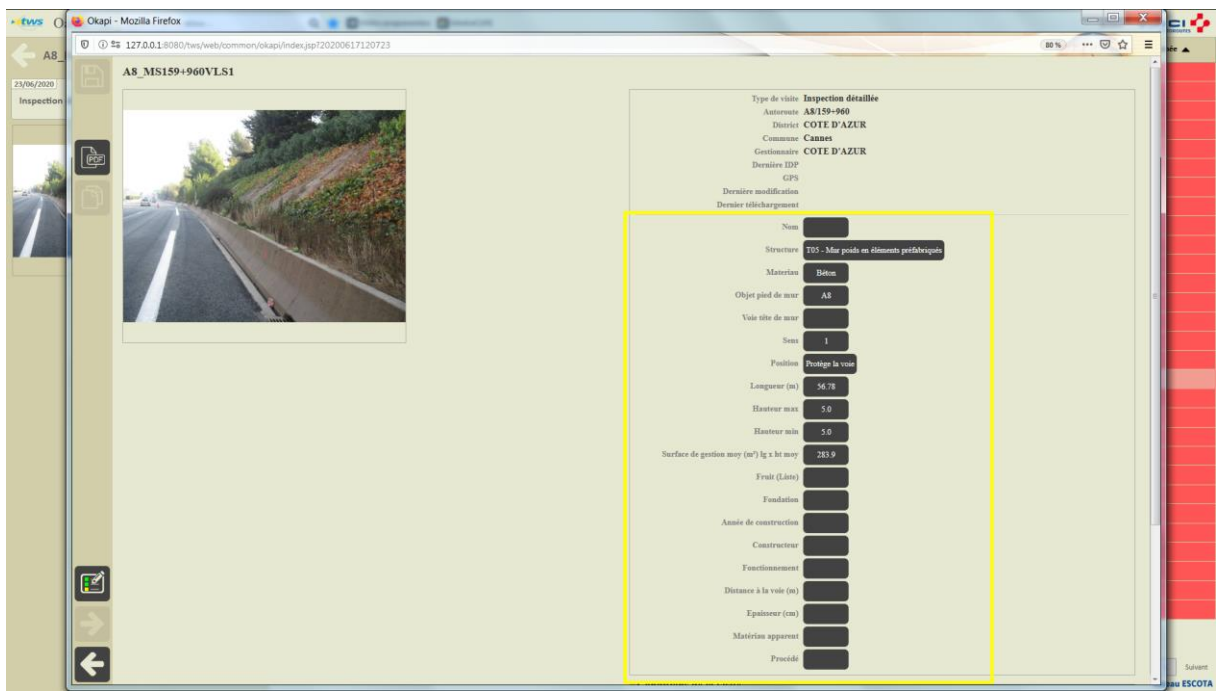

Recenser un Mur T05 « Mur poids en éléments préfabriqués »

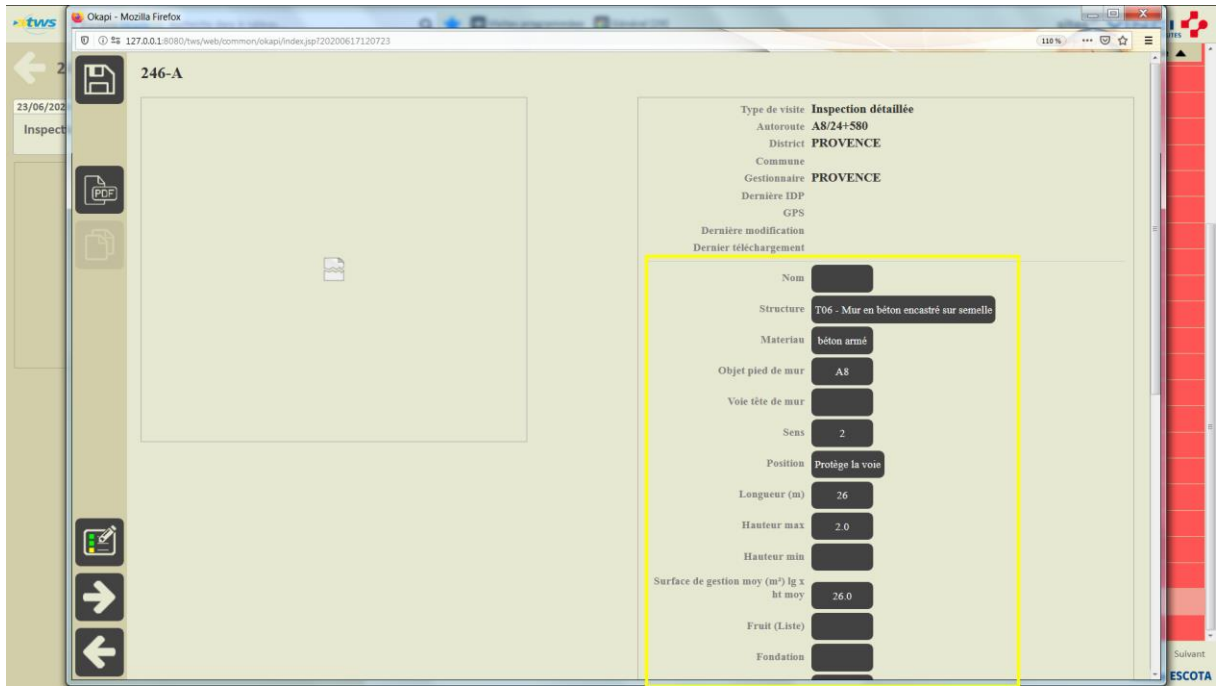

Recenser un Mur T06 « Mur en béton encastré sur semelle »

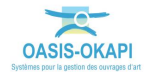

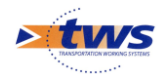

# **5.**Réaliser l'inspection détaillée avec OASIS-WEB

Les logins SITES permettent de réaliser avec OASIS-WEB une visite d'inspection détaillée planifiée

 Dans le bloc [Visites] du tableau de bord de l'ouvrage, l'inspection détaillée est au statut [Planifiée] :

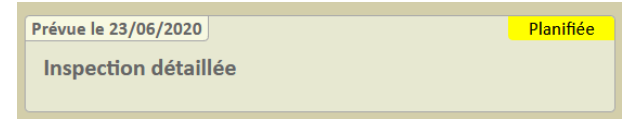

- Utiliser le bouton [Réaliser] pour ouvrir le PV de visite :

| Prévue le 23/06/2020 |                | <u>Planifiée</u> | 69         | BU       |
|----------------------|----------------|------------------|------------|----------|
| Inspection détaillée |                |                  |            | su       |
|                      |                |                  | - <b>Q</b> | :        |
|                      |                | E-               | 2          |          |
|                      | Photos (0)     | Plans (0)        | V          |          |
|                      |                | 50               |            |          |
|                      | Documents (0)  |                  | +♥         | Réaliser |
|                      | e scamenta (o) |                  | $\cap$     |          |

### 5.1 T01-Les murs poids en pierre sèches

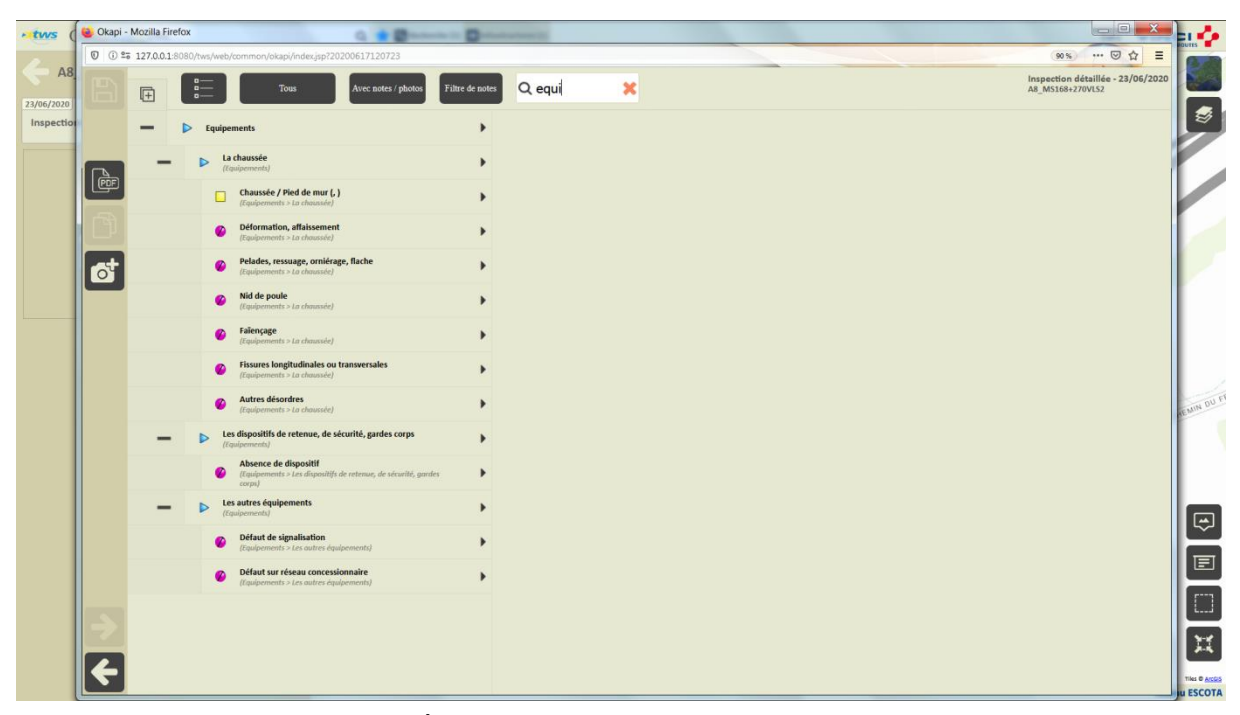

Détail du PV de visite - Equipements

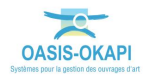

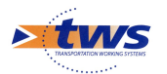

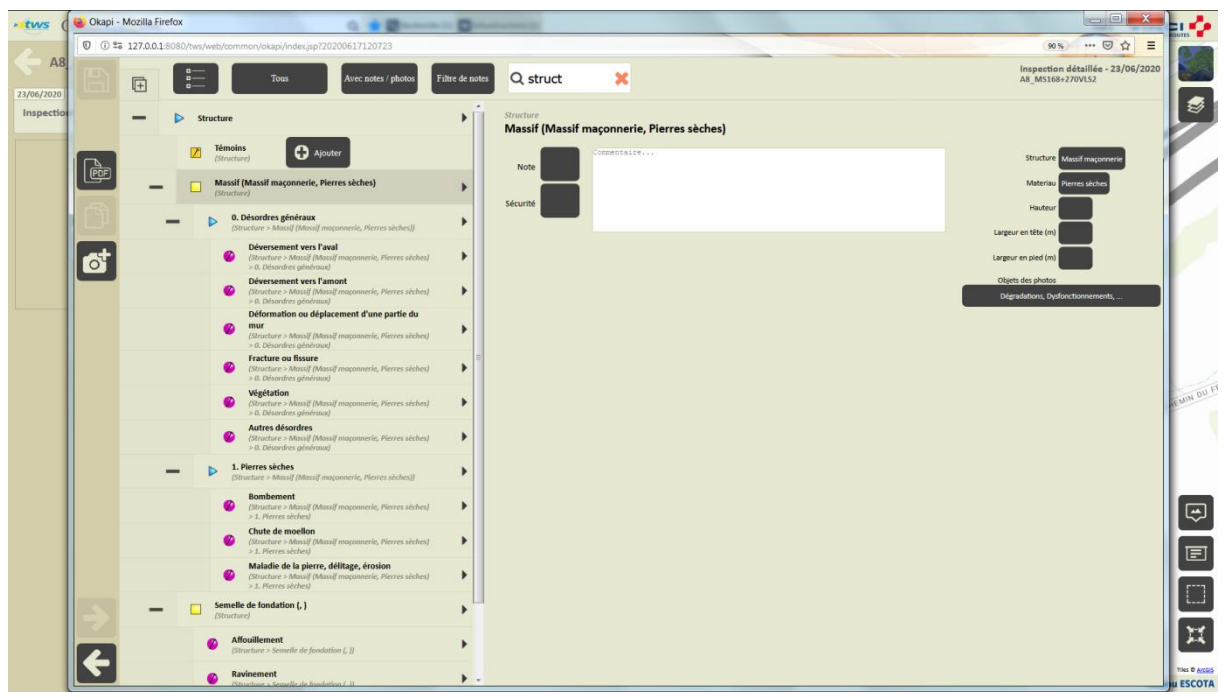

Détail du PV de visite - Structure

# 5.2 T02-Les murs poids en maçonnerie jointoyée

| 2 😝 Okapi - N | Mozilla Firefox   | analos & Annue A Stationary Party (a) and                                                         | And a state of the state of the |                                                       |
|---------------|-------------------|---------------------------------------------------------------------------------------------------|----------------------------------------------------------------------------------------------------|-------------------------------------------------------|
| 0 0 25        | 127.0.0.1:8080/tv | ws/web/common/okapi/index.jsp?20200617120723                                                      |                                                                                                    | ··· 🛛 🏠 🔳                                             |
| "B            | G                 | Tous Avec notes / pho                                                                             | s Filtre de notes Q equipe 🔀                                                                                                    | Inspection détaillée - 23/06/2020<br>A8_MS161+340EXS2 |
| Oa            | - •               | > Equipements                                                                                     | Equipements > La chaussée<br>Chaussée / Tête de mur (, )                                                                                                    |                                                       |
|               | -                 | La chaussée<br>(Equipements)                                                                      | Note Commentaire                                                                                                    | Largeur                                               |
|               |                   | Chaussée / Tête de mur (, )<br>(Equipements > La choussée)                                        | > Séruité                                                                                                    | Nombre de voies                                       |
|               |                   | Déformation, affaissement<br>(Equipements > La chaussée)                                          |                                                                                                    | Largeur utile                                         |
| 6             |                   | Pelades, ressuage, orniérage, flache<br>(Equipements > La chaussée)                               | •                                                                                                    |                                                       |
|               |                   | Nid de poule<br>(Equipements > La chaussée)                                                       | •                                                                                                    |                                                       |
|               |                   | Falençage<br>(Equipements > La chaussée)                                                          | •                                                                                                    |                                                       |
|               |                   | Fissures longitudinales ou transversales<br>(Equipements > La choussée)                           | •                                                                                                    |                                                       |
|               |                   | Autres désordres     (Equipements > La chaussée)                                                  | •                                                                                                    |                                                       |
|               | -                 | Les dispositifs de retenue, de sécurité, gardes<br>corps<br>(Equipements)                         | •                                                                                                    |                                                       |
|               |                   | Absence de dispositif<br>(Equipements > Les dispositifs de retenue, de<br>sécurité, gardes corps) | •                                                                                                    |                                                       |
|               | -                 | Les autres équipements<br>(Equipements)                                                           | •                                                                                                    |                                                       |
| 5             |                   | Défaut de signalisation<br>(Equipements > Les autres équipements)                                 | •                                                                                                    |                                                       |
|               |                   | Défaut sur réseau concessionnaire<br>(Equipements > Les autres équipements)                       | •                                                                                                    |                                                       |
|               |                   |                                                                                                   |                                                                                                    |                                                       |

Détail du PV de visite – Equipements

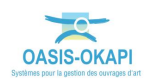

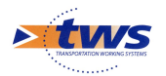

| Oa 🕹 Okapi - Mozilla Firefox                                                                                                    |                                                     |
|----------------------------------------------------------------------------------------------------|-----------------------------------------------------|
| 8_M 0 3 = 127.0.0.1:8080/tws/web/common/okapi/index.jsp?20200617120723                                                                                                    | 70% … 🖾 🗧                                           |
| n de la constante / glades Pâtre de notes Q struc 🗙                                                                                                    | Inspection déaillée - 23/06/2020<br>Ad_MS161+M00XS2 |
| - > Souther +                                                                                                    |                                                     |
| Z Kennins (Distance) Alancer                                                                                                    |                                                     |
| - C Massil (Massil magonaris, Pierres jointoyées)                                                                                                    |                                                     |
| C. Disordeus pinimus     (Drouter + Mana) (Neural Inspenserie, Neura Joinspins)                                                                                                    |                                                     |
| Déversement vers Taval<br>Discotar - Missal (Massi Integrineris, Horres pintropits) - d. Discotars générau)                                                                                                    |                                                     |
| Dévarsiment wers Tamont     (Diructure + Mena) (Mena) (magonenie, Pierres Johnnykes) + 8. Désarthers générosa)                                                                                                    |                                                     |
| Déformation ou élylacement d'une partie du mur     (Drustner + Masag (Masa) magnahanis, Romer (Jaintees généreux)                                                                                                    |                                                     |
| Fracture ou fisuere     (Insuit moconserie, Pierres (introvies) - 8. bisordes plainsus)                                                                                                    |                                                     |
| Wepfatten     (Diractual - Massif incommerce, Plantes Jointoydes) - 8. Desarthers générosa)                                                                                                    |                                                     |
| Autres désortes     (Inscalar - Maus) (Maul Maquement, Narres juintayin) + 0. Désardes générum)     T                                                                                                    |                                                     |
| Definition of the set of the set of the |                                                     |
| Bondaerent     Discutar e - Massif (hassaf meganomis, riemes joitosyin) + 1. Hornes sistes)                                                                                                    |                                                     |
| Chute de moellon     (Etrocher + Maad (Instant magnesien) > 1. Hierris skolen)                                                                                                    |                                                     |
| Maladie de la pierre, délitage, érosion<br>(Directure - Musia (Idansi) responsente, Rierre Johnsylini / s.1. Hierses skoles)                                                                                                    |                                                     |
| 2. Magonaele jointoyée     (http://www.interes.pintoyée.gi                                                                                                    |                                                     |
| Sonberent     (Doctors - Moul) (Instant magneserie, Pierres Jahneyele) + 2. Magneserie Jahneyele)                                                                                                    |                                                     |
| Overla da modilon     (Deverla et andel)     (Deverla et andel) |                                                     |
| Maladia de la plorer, déltago, écoción     Structure - Macaf (shaud magnesiste, menes julenydes) - 2. Magnesiste julenydes)                                                                                                    |                                                     |
| Dispointaierneet superficiel     Discutarie - Johany (Managi maquoneris, Pintres juintaying) = 2. Maquonenis (Pintres)/ell                                                                                                    |                                                     |
| Disjoinstainenst perfond     Disjoinstainenst perfond     Discussion - Automa (House) Automa (House paintarpier) - 2. Miscannense partrapier)                                                                                                    |                                                     |
| Constantine de fondation (, ) (Prestantine)                                                                                                    |                                                     |
| Affoultement     (provide a function (, ))                                                                                                    |                                                     |

Détail du PV de visite - Structure

# 5.3 T03-Les murs poids en béton

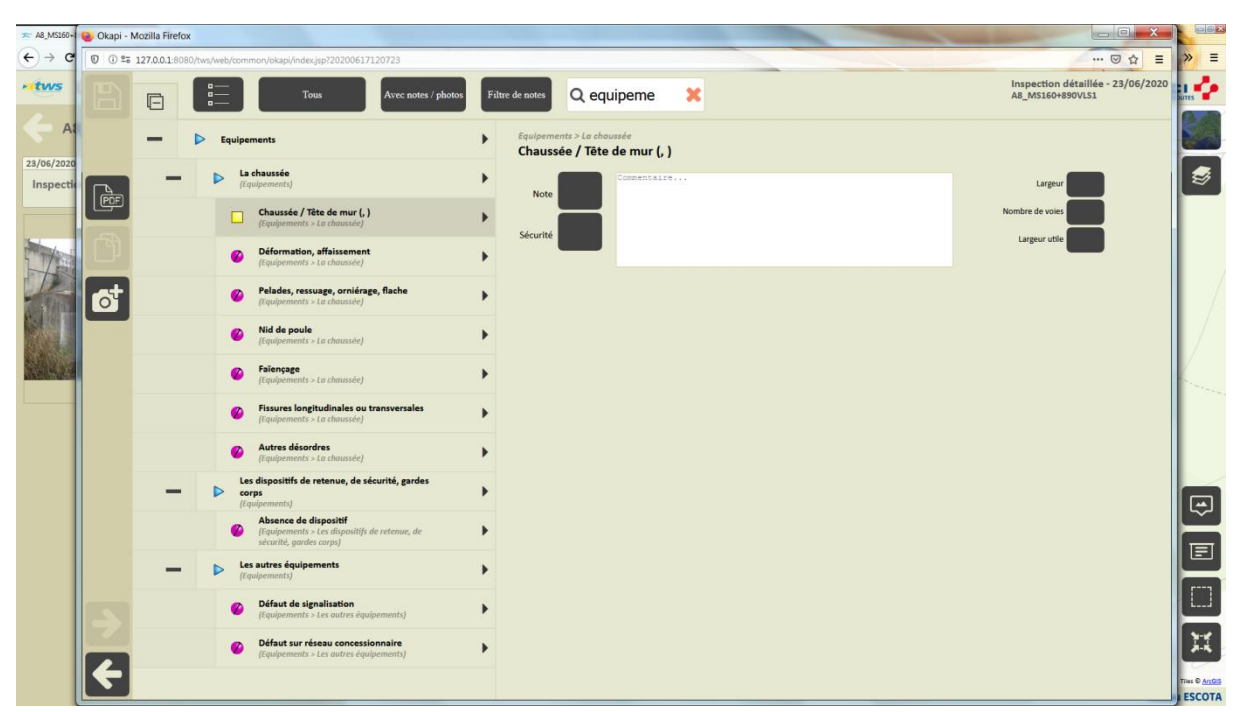

Détail du PV de visite – Equipements

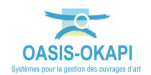

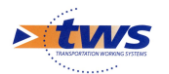

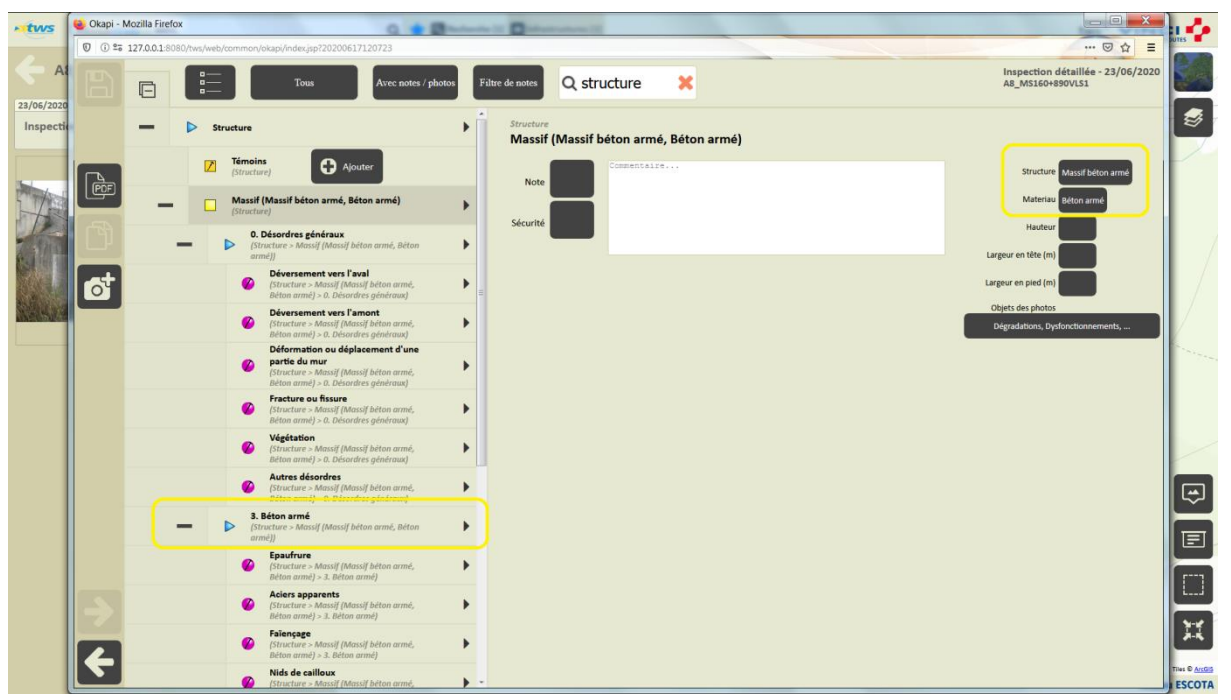

Détail du PV de visite - Structure

### **5.4 T04-Les murs en gabions**

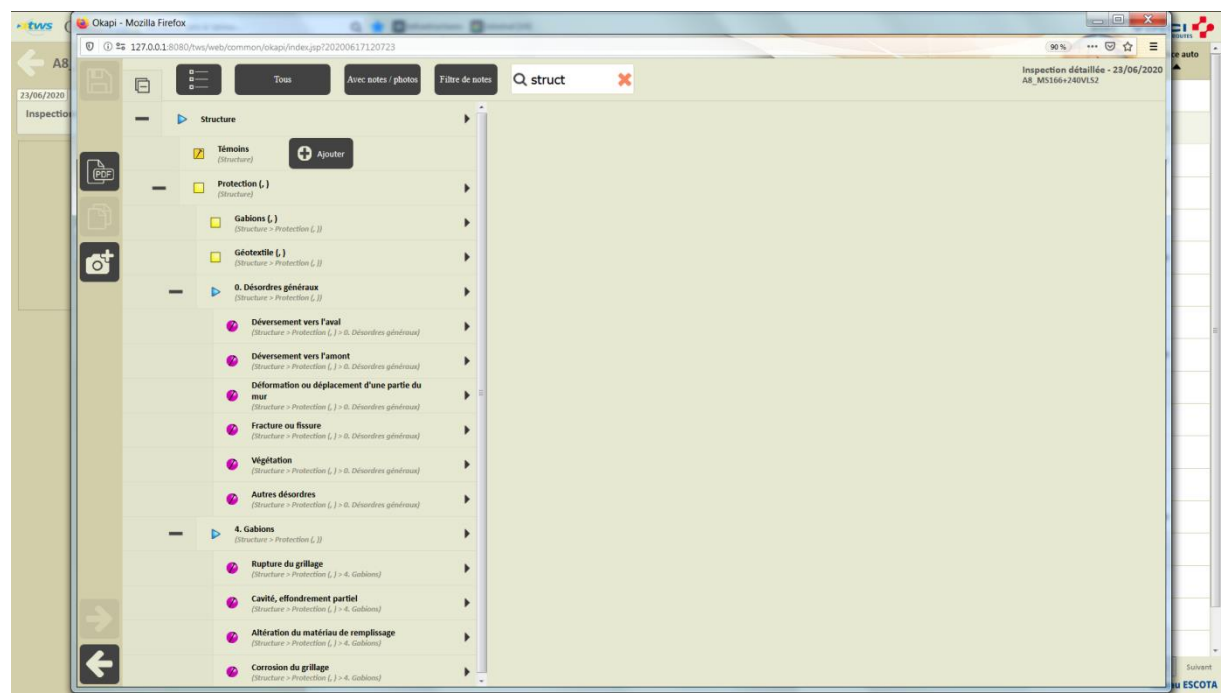

Détail du PV de visite - Structure

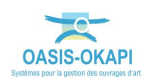

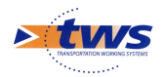

### 5.5 T05-Les murs poids en éléments préfabriqués

| 0 0 27 | 127.0.0.1 | 8080/tws/web/common/okapi/index.jsp?20200617120723                                               |              | 80% … 🗟 🟠                                         |
|--------|-----------|--------------------------------------------------------------------------------------------------|--------------|---------------------------------------------------|
|        | •         | B                                                                                                | tes Q equi 🗙 | Inspection détaillée - 23/06/<br>A8_M5159+960VL51 |
|        |           | > Equipements                                                                                    | •            |                                                   |
|        | -         | La chaussée<br>(Equipements)                                                                     | •            |                                                   |
| POF    |           | Chaussée / Pied de mur (, )<br>(Equipments > La chaussée)                                        | •            |                                                   |
|        |           | Déformation, affaissement     (Equipmenters > La choussée)                                       | •            |                                                   |
|        |           | Pelades, ressuage, orniérage, flache     (Equipments > La choussée)                              | •            |                                                   |
|        |           | Nid de poule     (Equipements > La choussée)                                                     | •            |                                                   |
|        |           | Faiençage     (Equipements > La chaussée)                                                        | •            |                                                   |
|        |           | Fissures longitudinales ou transversales     ((quipements > La chaussée)                         | •            |                                                   |
|        |           | Autres désordres     [Equipements > La choussies]                                                | •            |                                                   |
|        | -         | Les dispositifs de retenue, de sécurité, gardes corps<br>(Equiprements)                          | •            |                                                   |
|        |           | Absence de dispositif     (l'avipements > Les dispositifs de retenue, de sécurité, gordes carps) | •            |                                                   |
|        | -         | Les autres équipements<br>(Equipements)                                                          | •            |                                                   |
|        |           | Défaut de signalisation     (Equipements > Les outres équipements)                               | •            |                                                   |
|        |           | Défaut sur réseau concessionnaire<br>(Equipements > Les outres équipements)                      | •            |                                                   |
|        |           |                                                                                                  |              |                                                   |
|        |           |                                                                                                  |              |                                                   |
|        |           |                                                                                                  |              |                                                   |
|        |           |                                                                                                  |              |                                                   |

Détail du PV de visite – Equipements

| 🗯 Tableau Visi 🔞 Ol           | Okapi - Mo | tilla Fire | fox    |                                                                                                    |                 |       |   |  | and the second division of the second division of the second divisio | - |                             |                           | ×       |                       |
|-------------------------------|------------|------------|--------|----------------------------------------------------------------------------------------------------|-----------------|-------|---|--|----------------------------------------------------------------------------------------------------|---|-----------------------------|---------------------------|---------|-----------------------|
| ← → c 0                       | () ≌≅ 12   | 7.0.0.1:8  | 080/tv | /s/web/common/okapi/index.jsp?20200617120723                                                                                                    |                 |       |   |  |                                                                                                    |   | (80 %)                      | … 🖂 🕁                     | Ξ       | » ≡                   |
| • tws O                       |            |            | :      | Tous Avec notes / photos Filtre                                                                                                    | de notes Q stru | cture | × |  |                                                                                                    |   | Inspection d<br>A8_MS159+90 | étaillée - 23/0<br>iovLS1 | 06/2020 |                       |
| AB<br>2306/0201<br>Inspection |            | -          | stor   | Tom         Answerster of the starting of the starting of the | Q stru          | cture | × |  |                                                                                                    |   | AE_105159+90                | 00053                     |         |                       |
|                               |            | -          |        | (Structure > Parement [, ] > 6. Eléments préfatriquée) Semelle de fondation (, ) (Structure) Affonillement                                                                                                    | •               |       |   |  |                                                                                                    |   |                             |                           |         |                       |
| 3                             |            |            |        | Chronours 2 Sametia de fundation (, 3)  Ravinement (Diracurs 2 Sametia de fundations (, 3)  Micia An us des fondations (Diracurs 2 Sametia de Jundations (, 3)                                                                                                    | •<br>•          |       |   |  |                                                                                                    |   |                             |                           |         |                       |
| K                             | ÷          |            |        | Autres désordres<br>(Structure > Semaille de Jondation (, ))                                                                                                    | •               |       |   |  |                                                                                                    |   |                             |                           |         | Sulvant<br>Bau ESCOTA |

Détail du PV de visite - Structure

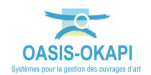

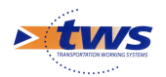

# 5.6 T06-Les murs en béton encastré sur semelle

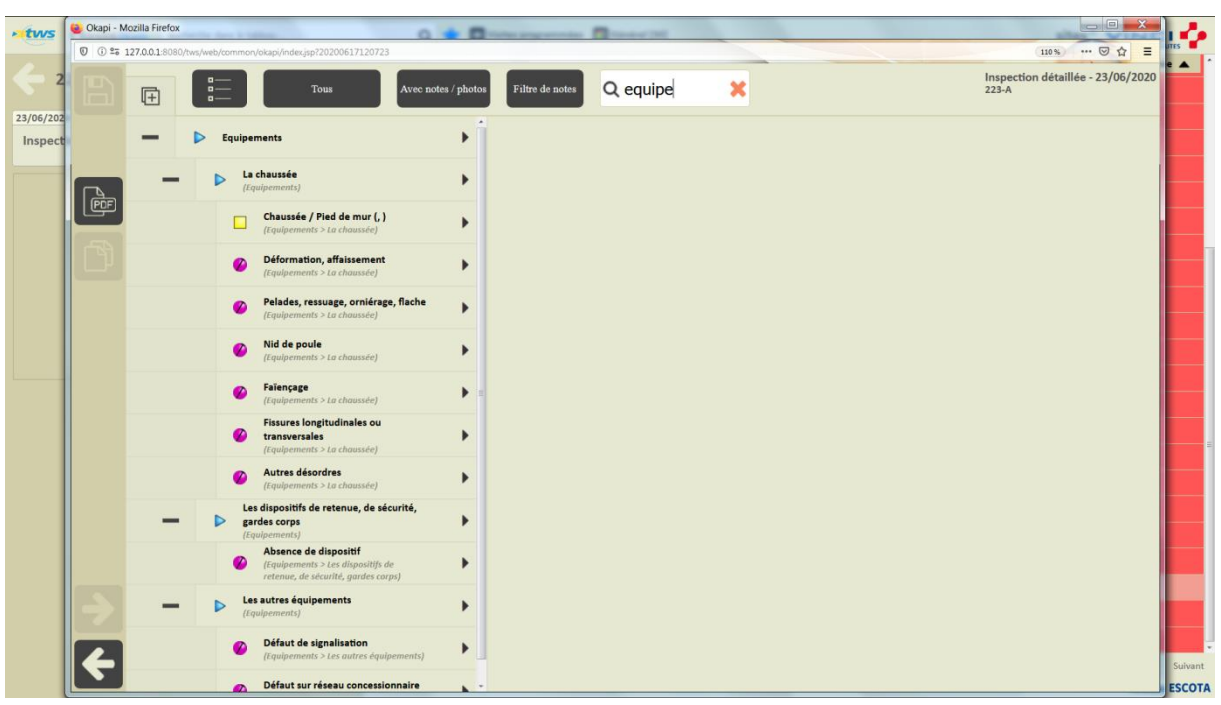

Détail du PV de visite - Equipements

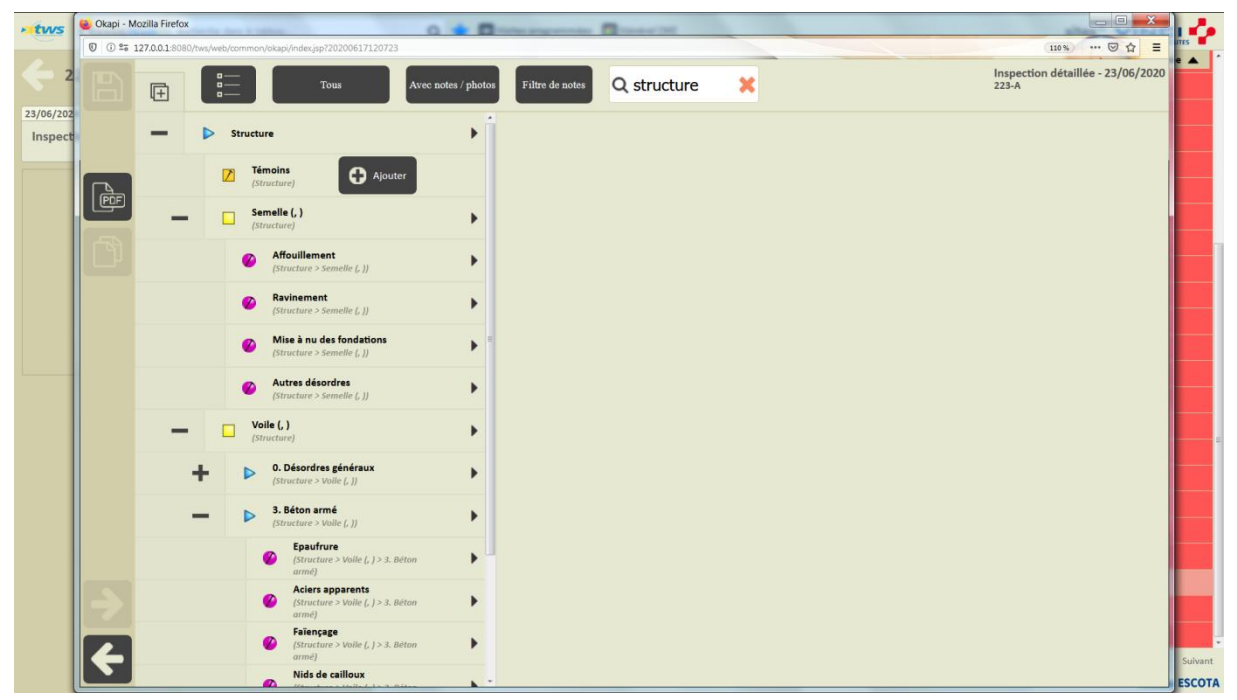

Détail du PV de visite - Structure

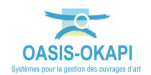

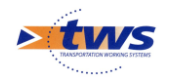

## 6.Terminer la visite

#### Les logins SITES permettent de terminer une visite d'inspection détaillée

- Dans le bloc [Visite] du tableau de bord de l'ouvrage,
- Utiliser le bouton [Terminer] :

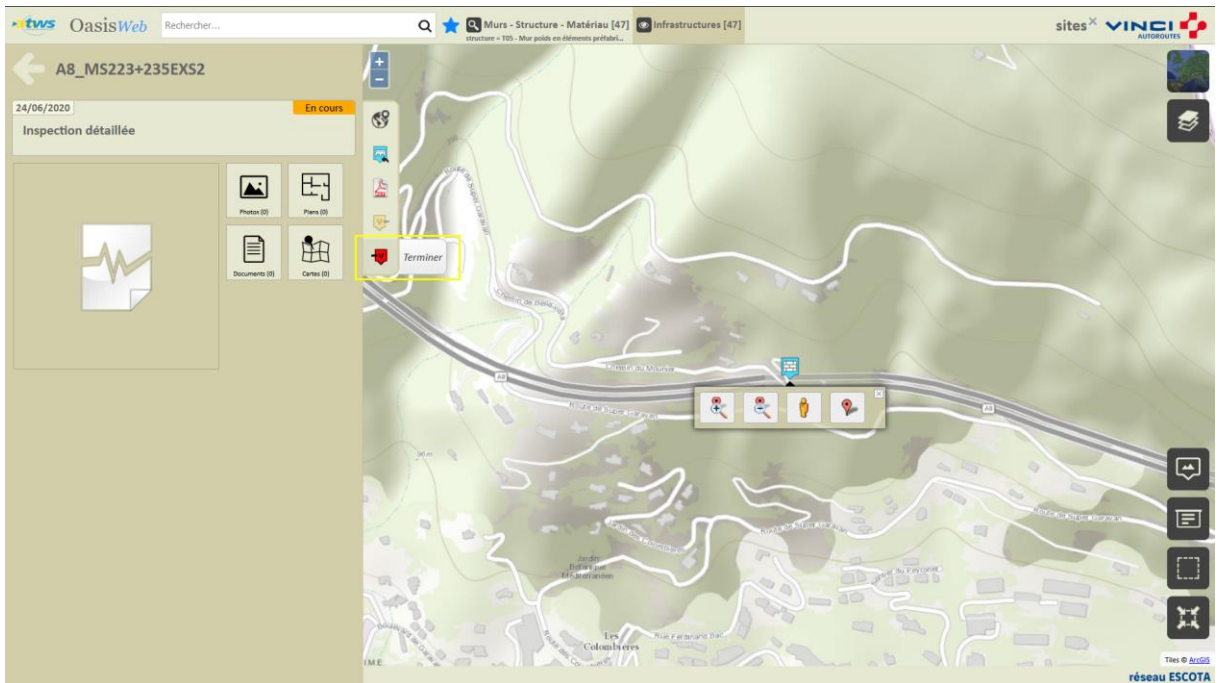

Valider l'action :

| Confirmation<br>La commande [Terminer visites] sera exécutée sur 1 visite.<br>Souhaitez-vous poursuivre ? |         |
|----------------------------------------------------------------------------------------------------|---------|
| Ok                                                                                                    | Annuler |

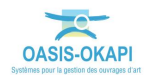

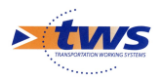

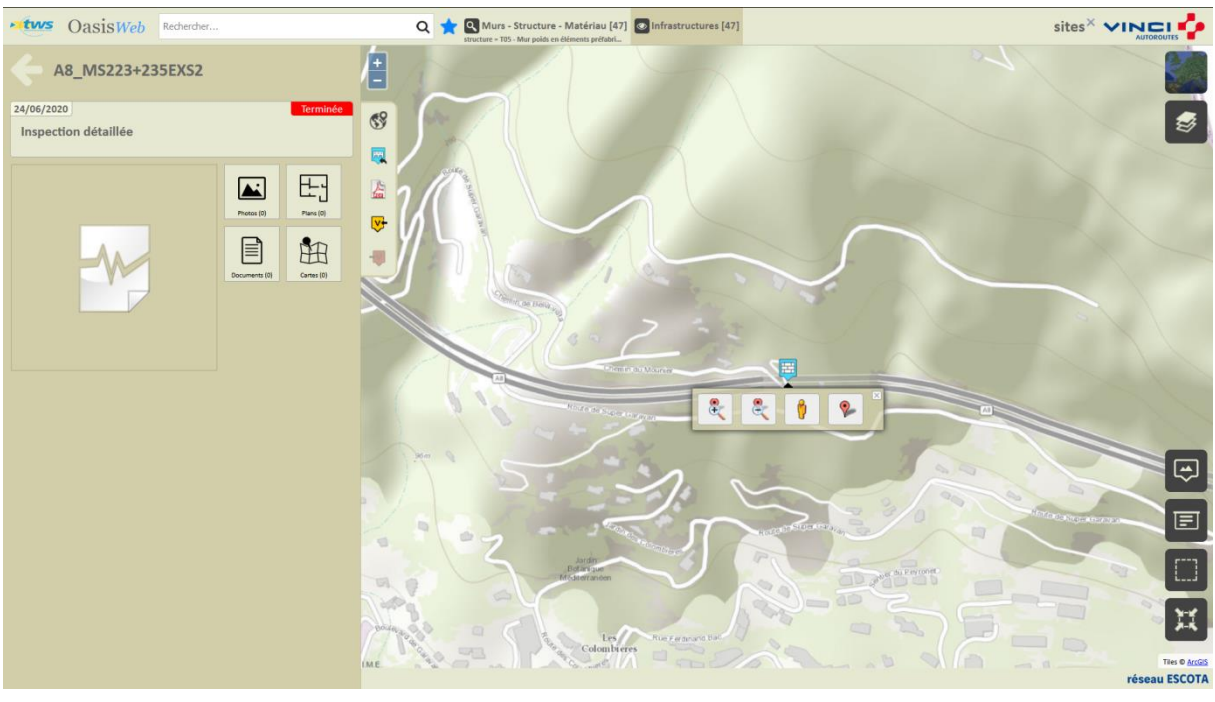

– A l'issue du traitement, la visite est au statut [Terminée] :

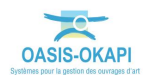